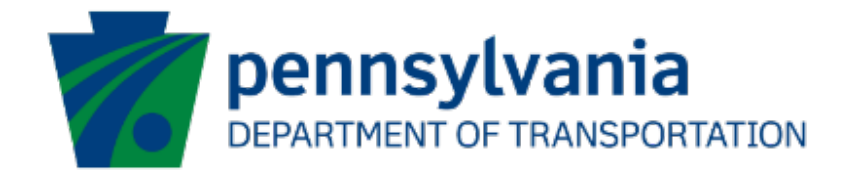

# Ports PICGIP Data Verification Reporting User Guide eGrants

## **Document History**

The table below serves as a document history log to track the version number, date, and description of each change/revision applied to this document.

| Version | Date       | Version / Revision Description |
|---------|------------|--------------------------------|
| 1.0     | 12/15/2023 | Initial version                |

Table 1. Document History

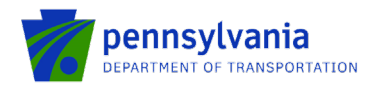

## Table of Contents

| New User Registration in the Keystone Login                      | 3 |
|------------------------------------------------------------------|---|
| Create Partner Portal User Profile                               | 6 |
| Ports PICGIP Data Verification Data Entry via the Partner Portal | 7 |
| Ports PICGIP Payment Information in the Partner Portal           | 9 |

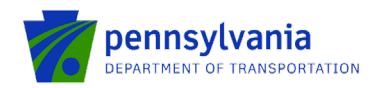

### New User Registration in the Keystone Login

The grantee must have a Keystone Login account to access the eGrants partner portal. If the grantee doesn't have an account on the Keystone Login, they must register and proceed to the below steps.

#### Note: Please use <u>Chrome or Edge</u> browser.

- 1. Go to: <u>https://apps.dced.pa.gov/esa-partner/</u>
- 2. Click Register highlighted on the main login page and the system will take the user to Keystone Login.

| ESA-Partner Application                                                                                                    | Log In                                                                                                    |
|----------------------------------------------------------------------------------------------------|----------------------------------------------------------------------------------------------------|
| General Facts:                                                                                                    |                                                                                                    |
| <ul> <li>Create a new Keystone Login account – <u>Registration</u></li> </ul>                                                                                                    | Username* c-rtiwari                                                                                               |
| <ul> <li>Click Register and enter all of the information into the fields with a red<br/>asterisk (*) next to them.</li> </ul>                                                                       | Password*                                                                                                    |
| <ul> <li>You will be asked to create your profile, login information and<br/>security questions.</li> </ul>                                                                                         | Log in                                                                                                    |
| <ul> <li>If you have already created an account with another agency whose<br/>application uses the Keystone Login Service, you <u>do not</u> need to register<br/>apple account with wr.</li> </ul> | Powered by                                                                                                    |
| <ul> <li>If you create a Keystone Login account with us, you will be able to use this account with other agencies that use Keystone Login.</li> </ul>                                               | PA KEYSTONE LOGIN                                                                                                 |
| <ul> <li>Some additional information may be required for those agencies.</li> </ul>                                                                                                    | Register                                                                                                    |
| Keystone Login Services                                                                                                    |                                                                                                    |
| <ul> <li>There are many account options that can be configured for your Keystone<br/>Login account. Please see the help documents provided by the <u>Keystone</u><br/>Login Service</li> </ul>      | address with your account. It will be needed to successfully complete grant applications<br>and grant processing. |
| Keystone Login account assistance or password resets, please contact the                                                                                                    | Forgot Password                                                                                                   |
| Reystone Global Help Desk at 877-328-0995     If you need application technical assistance, please contact the DCED Customer                                                                        | Forgot Username                                                                                                   |
| Service Center Monday-Friday 8:30AM-5PM at 800-379-7448                                                                                                    | Learn more about Keystone Login                                                                                   |
|                                                                                                    | Having Trouble Registering                                                                                        |

• Enter all the information in the fields marked in the right margin by a red asterisk and click Register. *These are required fields.* The rest of the fields are optional.

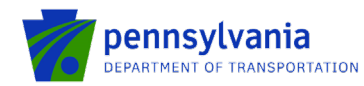

| Home                                                                    |                                 |                    | Log In Register Help                                                                                                    |
|-------------------------------------------------------------------------|---------------------------------|--------------------|----------------------------------------------------------------------------------------------------|
|                                                                         | E LOGIN                         |                    |                                                                                                    |
| t the Keystone Login Help Desk for all questions, concerns and issues v | ilth Keystone Login. The help c | lesk can be reache | d by phone at 877-328-0996 to by email at KeystoneLoginSupport@randstadusa.com.                                                                                                    |
| Personal Information:                                                   |                                 |                    |                                                                                                    |
| First Name -                                                            |                                 |                    |                                                                                                    |
| Last Name -                                                             |                                 |                    |                                                                                                    |
| Date Of Birth -                                                         | mm/dd/yyyy                      |                    |                                                                                                    |
|                                                                         |                                 |                    |                                                                                                    |
| Contact Information:                                                    |                                 |                    | Keyslone Login does not require an email address in order to register. However,                                                                                                    |
| Email<br>Mabile Phone Number                                            |                                 |                    | choosing to provide an email address will allow you to reset your password and update<br>your account more easily. If you provide an email address, the email address will be                                                                                                    |
|                                                                         |                                 |                    | provided, and you will need to use that One Time Passcode to validate the email<br>address.<br>Email addresses are utilized for password resets and account updates using a One Time<br>Passcode. If no email address listic, the one' available methods for password resets<br>are answering security questions or contacting the Koystone Login Heip Desk. |
| Username •                                                              |                                 |                    | The username should between 6 and 64 characters and should not contain any                                                                                                    |
| Password -                                                              |                                 |                    | spaces.<br>The password must pass these rules:<br>Must be between 12 in 138 characters in length                                                                                                    |
| Confirm Password -                                                      |                                 |                    | Do not include any of your username, your first name, or your last name.                                                                                                    |
|                                                                         |                                 |                    | The password must pass 3 out of 4 of these rules:                                                                                                    |
|                                                                         |                                 |                    | One lowercase letter.  One numeric number.                                                                                                    |
|                                                                         |                                 |                    | □One non-character (such as I,#,%,^, etc).                                                                                                    |
|                                                                         |                                 |                    | Password Strength: Invalid                                                                                                    |
| Security Questions:                                                     |                                 |                    |                                                                                                    |
| Security Question 1 -                                                   | Select a security question      | ¥                  | Note: Question and answer data is case insensitive. Be aware we will be                                                                                                    |
| Security Answer 1 *                                                     |                                 |                    | automatucany strupping leading and trailing spaces.<br>Consider this when creating your answers to your security questions.<br>Your answer should not be a word that is part of the security question.                                                                                                    |
| Security Question 2 *                                                   | Select a security question      | ~                  |                                                                                                    |
| Security Answer 2 •                                                     |                                 |                    |                                                                                                    |
| Security Question 3 •                                                   | Select a security question      | Y                  |                                                                                                    |
| Security Answer 3 ~                                                     |                                 |                    |                                                                                                    |
|                                                                         | Register Cancel                 |                    |                                                                                                    |

- **First Name**: Enter your first name.
- > Last Name: Enter your last name.
- > Date of Birth: Enter your date of birth.
- Email: Enter your email address.

Note: user must enter a valid email address during the registration process.

- > Mobile Phone Number: Enter your Mobile Phone Number. This field is optional.
- Username: Create a username. The username must be between 6 and 64 characters without any spaces.
- Password: Create your password here. The password must be between 12 and 128 characters and should follow 3 out of 4 rules as listed below:

Confidential

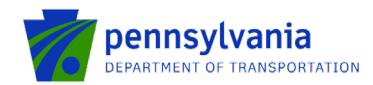

- One uppercase letter
- One lowercase letter
- One numeric number
- One non-character (such as! #, %, ^, etc.).
- Confirm Password: Re-enter your password. This field has the same restrictions as the Password field.
- Security Questions: This is a security question in case the user loses or forgets their username or password. It helps to confirm the user's identity since it will be a unique question.
- 3. The system displays the message "Your account has been created successfully. Please proceed to Login." Click on "Log in."

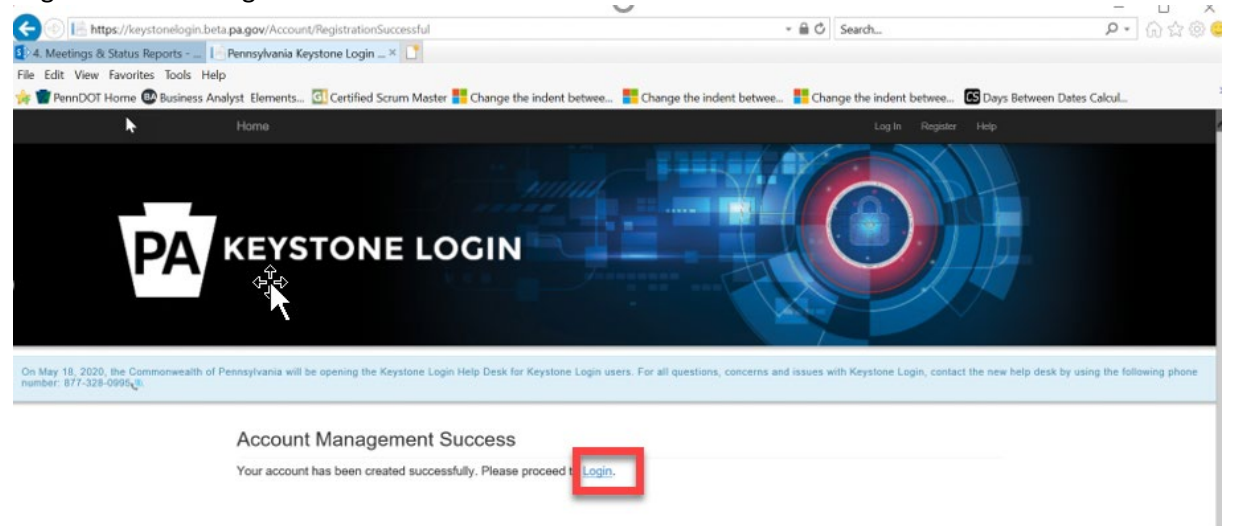

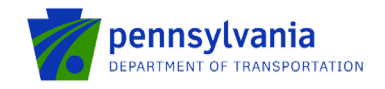

#### Create Partner Portal User Profile

After the user logs in to the Partner Portal with the Keystone username and password, the system will take the **first-time user** to the page where the partner profile needs to be set up.

#### Note: setting up the user profile is a one-time process and applies to "first-time" users only.

- 1. Enter the "First Name" and "Last Name."
- 2. Enter the "Phone Number."
- 3. Select **Business** in the Partner Type dropdown option.
- 4. Enter your business's FEIN and SAP Vendor ID and click "Submit Request."

#### Note: user must select the "Business" partner type in the partner type dropdown option.

|                                              | PA ESA-Partner Application        |              |    |
|----------------------------------------------|-----------------------------------|--------------|----|
| My Applications<br>My Profile<br>My Requests | Profile Information               |              |    |
|                                              | Email *                           |              |    |
|                                              | c-sadimula@pa.gov                 |              |    |
|                                              | First Name *                      |              |    |
|                                              | First Name                        |              |    |
|                                              | Last Name                         |              |    |
|                                              | Dhane Mumber 1                    |              |    |
|                                              |                                   |              |    |
|                                              | Partner Type *                    |              |    |
|                                              | - Select Partner Type<br>Business |              |    |
|                                              | Individual                        | Submit Reque | st |
|                                              |                                   |              |    |
|                                              |                                   |              |    |
|                                              |                                   |              |    |
| Pa                                           | artner Type *                     |              |    |
|                                              | During                            |              |    |
|                                              | Business                          | ~            |    |
| _                                            |                                   |              |    |
| FI                                           | EIN *                             |              |    |
|                                              |                                   |              |    |
|                                              | FEIN                              |              |    |
|                                              |                                   |              |    |
| S                                            | AP Vendor ID *                    |              |    |
|                                              |                                   |              |    |
|                                              | SAP Vendor ID                     |              |    |
|                                              |                                   |              |    |
|                                              |                                   |              |    |

Confidential

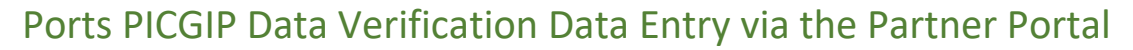

The user will be able to enter the data after the executed contract is received and access is granted for the respective grant/contract. Below are steps to enter the Capital and Operating PICGIP data via the Partner Portal.

1. Log in to Partner Portal and click the "Tracking" link.

pennsylvania DEPARTMENT OF TRANSPORTATION

2. Select the Agency and ESA ID as shown below. Click "Show Details."

|                                                                                                    | PA ESA-Partner Application                 |              | <u>Log.off</u> |
|----------------------------------------------------------------------------------------------------|--------------------------------------------|--------------|----------------|
| My Applications<br>My Profile                                                                                                    |                                            | Tracking     |                |
| My Requests<br>My Invoice/Receipts<br>Denied Invoice/Receipts<br>Upload Comments/Documets<br>Tracking<br>SSRS Reports<br>Reports<br>Reporting | Agency Department of Transportation (PennD | Show Details | 3              |

The system displays the Data Verification collection screen as shown below.

PICGIP Data Verification

| All fields are               | require            | ed                                                    |                     |                                      |               |                 |                           |            |                    |                     |                 |                        |                |                   |                                  |           |
|------------------------------|--------------------|-------------------------------------------------------|---------------------|--------------------------------------|---------------|-----------------|---------------------------|------------|--------------------|---------------------|-----------------|------------------------|----------------|-------------------|----------------------------------|-----------|
| Reporting Pe                 | eriod              |                                                       |                     | Select                               |               |                 | ~                         |            | Year               |                     |                 | - 9                    | elect          |                   |                                  | ~         |
| PennDOT E                    | stablishe          | d Benchmark                                           | Ĩ                   |                                      |               |                 |                           |            |                    |                     |                 |                        |                |                   |                                  |           |
| Import Data                  |                    |                                                       |                     |                                      |               |                 |                           |            |                    |                     |                 |                        |                |                   |                                  |           |
| Empty                        |                    |                                                       |                     |                                      |               |                 |                           |            | Refrigerated       |                     |                 |                        |                |                   |                                  |           |
| Dry                          |                    |                                                       |                     |                                      |               |                 |                           |            | Total Import       |                     |                 |                        |                |                   |                                  |           |
| Export Data                  |                    |                                                       |                     |                                      |               |                 |                           |            |                    |                     |                 |                        |                |                   |                                  |           |
| Empty                        |                    |                                                       |                     |                                      |               |                 |                           |            | Refrigerated       |                     |                 |                        |                |                   |                                  |           |
| Dry                          |                    |                                                       |                     |                                      |               |                 |                           |            | Total Export       |                     |                 |                        |                |                   |                                  |           |
| Discretionar                 | y Lifts            |                                                       | [                   |                                      |               |                 |                           |            | Total Lifts        |                     |                 |                        |                |                   |                                  |           |
| Eligible Lifts               |                    |                                                       | Ì                   |                                      |               |                 |                           |            | Anticipated In     | centive Payme       | ent             |                        |                |                   |                                  |           |
| I certify ti<br>18 Pa.C.S. S | hat the<br>Section | information presented is<br>4904 (unsworn falsificati | true and on to auti | correct to the best of<br>lorities). | my knowled    | dge. I furthe   | r understand<br>Save/Upda | i that i   | by signing this    | s document,<br>ails | . I make the    | certifications con     | ained here     | in subject to     | the provisions and pen           | alties of |
| Review<br>Period             | Year               | PennDOT<br>Established<br>Benchmark                   | Import<br>Empty     | Import<br>Refrigerated               | Import<br>Dry | Total<br>Import | Export<br>Empty           | Exp<br>Ref | port<br>frigerated | Export<br>Dry       | Total<br>Export | Discretionary<br>Lifts | Total<br>Lifts | Eligible<br>Lifts | Anticipated<br>Incentive Payment | Action    |

Note - All fields must be completed to Save/Update.

3. After entering the required information, click "Save/Update." The system displays the success message below.

| Ja |
|----|
|    |

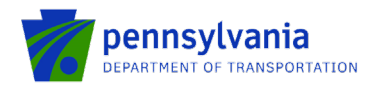

- 4. Click "Edit" in the table below to edit the required information. After updating the information, click "Save/Update."
- 5. Click "Delete" to delete the entire entered row.

| Review<br>Period | Year | PennDOT<br>Established<br>Benchmark | Import<br>Empty | Import<br>Refrigerated | Import<br>Dry | Total<br>Import | Export<br>Empty | Export<br>Refrigerated | Export<br>Dry | Total<br>Export | Discretionary<br>Lifts | Total<br>Lifts | Eligible<br>Lifts | Anticipated<br>Incentive Payment | Action         |
|------------------|------|-------------------------------------|-----------------|------------------------|---------------|-----------------|-----------------|------------------------|---------------|-----------------|------------------------|----------------|-------------------|----------------------------------|----------------|
| January-<br>June | 2022 | 700                                 | 250             | 250                    | 250           | 750             | 0               | 0                      | 0             | 0               | 0                      | 750            | 50                | \$1250                           | Edit<br>Delete |

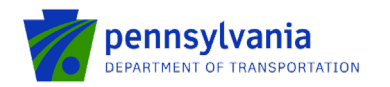

### Ports PICGIP Payment Information in the Partner Portal

The grantee can view payment information using the Partner Portal.

- 1. Log in to Partner Portal and click the "My Invoice/Receipts" link.
- 2. Click the "Invoices" link.

## Note: The user may navigate to numerous pages using the number navigation at the bottom of the page.

| <u>My Applications</u><br>My Profile | Request Acce     | ess for Applications            |                                                    |                                 |                                   |                     |              |                   |                                  |
|--------------------------------------|------------------|---------------------------------|----------------------------------------------------|---------------------------------|-----------------------------------|---------------------|--------------|-------------------|----------------------------------|
| My Requests<br>My Invoice/Receipts   | Approved A       | oplications                     | _                                                  |                                 |                                   |                     |              |                   |                                  |
| Comments/Documents                   | Agency ▼<br>Code | Agency Tescription              | Program ▼<br>Name                                  | Applicant ▼<br>Name             | Project ▼<br>Name                 | Web App ID <b>T</b> | ESA ID 🔻     | Requested<br>Date |                                  |
| SSRS Reports<br>Reporting            | PennDOT          | Department of<br>Transportation | Ports<br>Operating and<br>Capital Grant<br>Program | JimCo                           | Jim-<br>Sandeep2                  | 8189376             | 202311075288 | 11/07/2023        | Details<br>Invoices<br>Documents |
|                                      | PennDOT          | Department of<br>Transportation | Ports<br>Operating and<br>Capital Grant<br>Program | JimCo                           | Sandeep-Jim<br>New<br>Application | 8189375             | 202311075287 | 11/07/2023        | Details<br>Invoices<br>Documents |
|                                      | PennDOT          | Department of<br>Transportation | Master<br>Planning<br>Agreements<br>Program        | Lower<br>Providence<br>Township | Master-<br>Agreement-1            | 8181941             | 202103102392 | 11/02/2023        | Documents                        |
|                                      | PennDOT          | Department of<br>Transportation | Master<br>Planning<br>Agreements<br>Program        | JimCo                           | Master1                           | 8189330             | 202310315278 | 10/31/2023        | Details<br>Invoices<br>Documents |
|                                      | PennDOT          | Department of<br>Transportation | Ports<br>Operating and<br>Capital Grant<br>Program | Amy's<br>Agency                 | Test - Stum                       | 185993              | 202309185184 | 10/24/2023        |                                  |

- 3. A separate window will open displaying the Receipts/Invoicing information available to the user.
- 4. The user will see "No receipt details available.

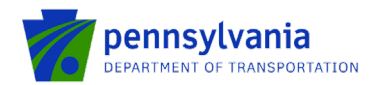

| Contract Summary | $\sim$                        |
|------------------|-------------------------------|
| Receipt(s)       | ^                             |
| + Add New        | Search :                      |
|                  | No Receipt Defined            |
| Receipt Detail   |                               |
|                  | No receipt details available. |
|                  |                               |
|                  |                               |
|                  |                               |

5. The system will display the screen as shown above. Expand the "Contract Summary" tab to review the payment information.

| ntract Summary                |                |                               |                                     |                               |                |
|-------------------------------|----------------|-------------------------------|-------------------------------------|-------------------------------|----------------|
| Contract Identifier : Tech As | sist           |                               | Vendor Number: 204743               |                               |                |
| Grantee : Amys Agency         |                | Updated when been mad         | the payments ha∨e<br>le by Treasury |                               |                |
| Contract Amount : \$53,175.0  | 00             | Contract Paid Amount : \$0.00 | Re                                  | maining Balance : \$51,917.00 |                |
| Start Date : 10/03/2023       |                | End Date : 01/31/2024         |                                     |                               |                |
| Invoice No                    | SAP Invoice No | Status                        | Total Reimbursement Amount          |                               | Payment Amount |
| Invoice No                    | SAP Invoice No | Status                        | Total Reim                          | bursement Amount              | Payment Amount |
| C920002229-003                |                | Request WF-Approval           | Incentive payment                   | \$0.00                        | \$0.00         |
| C920002229-002                | 2213936118     | Invoice Created on SAP        | amount approved by                  | \$758.00                      | \$758.00       |
| C920002229-001                | 2213936114     | Invoice Created on SAP        |                                     | \$500.00                      | \$500.00       |
| Page Total                    |                |                               |                                     | \$1,258.00                    | \$1,258.00     |
| Grand Total                   |                |                               |                                     | \$1,258.00                    | \$1,258.00     |
| Grand Total                   |                |                               |                                     |                               |                |
| Total Records                 | 3:3            | Itame par paper 10            | - 12 - 2 - 2 - 21                   |                               | Page 1         |